## Guia per registrar-se al nou portal

## A la pàgina inicial, fes clic al botó **"Registra't"**.

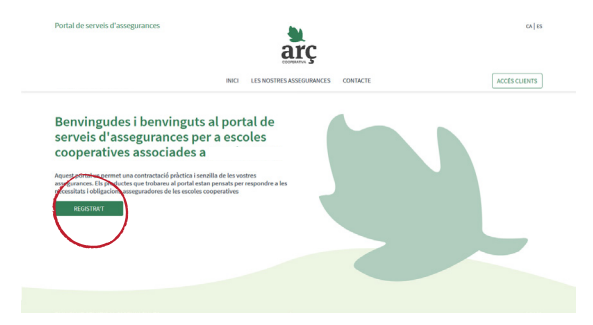

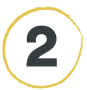

4

Omple el registre amb el **CIF de l'escola, el correu** i fes clic a "registra't ara".

|                                                                      |                                                                                                    | ~ |            |
|----------------------------------------------------------------------|----------------------------------------------------------------------------------------------------|---|------------|
|                                                                      | Registra't                                                                                                    |   | ACCESCUENT |
|                                                                      | Per garantir un bon funcionament del portal i protegir la teva<br>privacitat, és necessari que completis el registre. |   |            |
| Benvingudes i l                                                      | CIF de l'entitat                                                                                                    |   |            |
| serveis d'asseg                                                      | CIF de l'entitat                                                                                                    |   |            |
| cooperatives as                                                      | Correu electrônic                                                                                                    |   |            |
|                                                                      | Correu electrònic                                                                                                    |   |            |
| Aquest portal us permet una cor                                      | REGISTRATARA                                                                                                    |   |            |
| assegurances. Els productes que<br>necessitats i obligacions assegur | Ja tens compte amb Arç2 Inicia sessió                                                                                 |   |            |
| REGISTRAT                                                            |                                                                                                    |   |            |
|                                                                      |                                                                                                    |   |            |
|                                                                      |                                                                                                    |   |            |

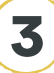

1

5

Rebràs un **correu electrònic per confirmar el registre.** Si no t'arriba, revisa la teva carpeta de correu brossa. Fes clic a l'enllaç per confirmar el teu correu. Acabar d'**omplir el teu perfil** de persona usuària i guarda els canvis.

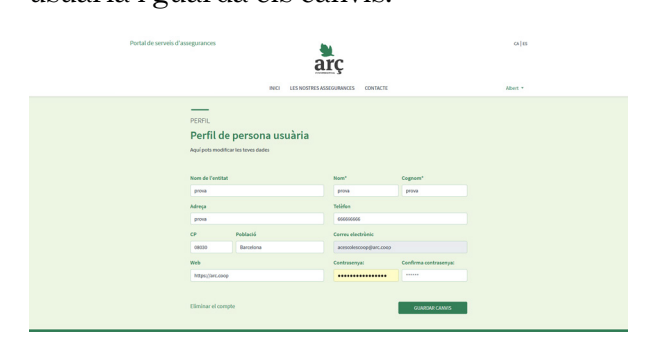

5

**Ja estàs registrat/da!** Inicia la teva sessió i ja pots navegar pel portal.

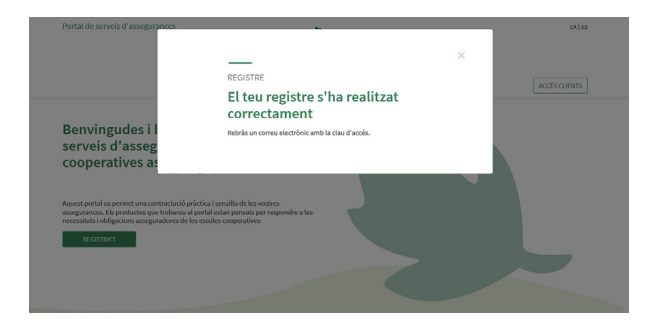